Sistema: Futura Server

**Caminho:** <u>Configurações > Desconto Automático > Configurações</u>

Referência: FS321

Versão: 2018.11.05

**Como Funciona:** Esta tela é utilizada para configurar descontos automáticos nas vendas feitas pelo sistema *Futura PDV* e *Futura Server*.

Para isso, acesse o caminho indicado acima e o sistema abrirá a tela abaixo:

| Cadastro de Descontos × |                     |                            |               |                           |            |
|-------------------------|---------------------|----------------------------|---------------|---------------------------|------------|
| F2 Novo                 | F3 Editar Excluir   | F10 Gravar Cancelar        |               |                           |            |
| Consulta                | Principal           |                            |               |                           |            |
| Codigo:                 | Codigo: Tipo: TODOS |                            |               |                           |            |
| Empresa:                | 1 S EMPRESA T       | ESTE LTDA                  | Pesquisar     |                           |            |
| Produto:                |                     |                            | Limpar Filtro |                           |            |
| Codigo                  | Empresa             | Produto                    | Тіро          | Data Inicio               | Data Final |
| 1                       | EMPRESA TESTE LTDA  | 55353 - P - ROSA - ALGODÃO |               | Leve X pague Y 23/08/2016 | 23/09/2016 |
|                         |                     |                            |               |                           |            |
|                         |                     |                            |               |                           |            |

Vale lembrar, que para trabalhar com o desconto automático é necessário que os parâmetros *"Agrupamento de itens"* na aba *PDV* esteja como *SIM* e o *"Desconto na Venda"* da aba *Pedido de Venda*, esteja como *Por desconto automático*.

Para configurar o desconto clique em F2 Novo e o sistema abrirá a tela abaixo:

| 2 Novo   | F3 Editar      | Excluir         | F10 Gravar | Cancelar |  |
|----------|----------------|-----------------|------------|----------|--|
| Consulta |                | Principal       |            |          |  |
| Codigo:  |                | 0               |            |          |  |
| Empresa: | 1 💊            | EMPRESA TESTE I | TDA        |          |  |
| Tipo:    | Leve X pague Y |                 |            | •        |  |
| Periodo: |                | a               |            |          |  |
| Produto: |                |                 |            |          |  |
| Leve:    | 0,00           | Pague           | : 0,00     |          |  |

**Promoção:** Caso haja uma promoção criada na tela <u>Configurações>Desconto</u> <u>Automático>Promoção</u> indique-a neste campo

Empresa: Defina a empresa padrão utilizada;

Período: Defina o período em que este desconto será validado;

*Tipo:* Existem tipos de configurações diferentes que podem ser feitas, sendo elas:

• *Leve X pague Y:* Esta configuração permitirá que o usuário defina uma certa quantidade de produtos X que o cliente pode comprar pagando o valor de apenas uma quantidade Y, conforme mostra a imagem abaixo:

| Cadastro de l | Cadastro de Descontos × |              |            |          |  |
|---------------|-------------------------|--------------|------------|----------|--|
| F2 Novo       | F3 Editar               | Excluir      | F10 Gravar | Cancelar |  |
| Consulta      |                         | Principal    |            |          |  |
| Codigo:       |                         | 0            |            |          |  |
| Empresa:      | 1 🔍                     | EMPRESA TEST | TE LTDA    |          |  |
| Tipo:         | Leve X pague            | Y            |            | •        |  |
| Periodo:      | 23/08/2016              | a 23/09/2    | 016        |          |  |
| Produto:      | 108                     | CADERNO TE   | STE 1      |          |  |
| Leve          | 3,00                    | ) Pag        | gue: 1,00  |          |  |
| _             |                         |              |            |          |  |
|               |                         |              |            |          |  |
|               |                         |              |            |          |  |
|               |                         |              |            |          |  |

Observação: é obrigatório indicar um produto.

• Acima de X produtos, desconto de Y: Esta configuração permitirá que o usuário aplique uma porcentagem de desconto em cima de uma quantidade X adquirida pelo cliente, conforme mostra a imagem abaixo:

|                | -3 Editar       | Excluir           | F10 Gravar           | Cancelar             |
|----------------|-----------------|-------------------|----------------------|----------------------|
| Consulta       |                 | Principal         |                      |                      |
| Codigo:        |                 | 2                 |                      |                      |
| Empresa:       | 1               | EMPRESA TESTE     | LTDA                 |                      |
| Tipo:          | Acima de X pro  | dutos, desconto   | de Y                 | -                    |
| Periodo:       | 23/08/2016      | a 23/09/201       | 6                    |                      |
| Produto:       | 108 💽           | CADERNO TEST      | E 1                  |                      |
| Quantidade:    | 2,00            | Descont           | o: 50,00 %           | 6                    |
| : Caso nao sel | ecionado um pro | oduto, essa confi | guracao ira substitu | iir todas as outras! |

## Desconto será aplicado no valor total da venda

É importante ressaltar que caso não seja indicado um produto, a configuração será válida para todos os produtos cadastrados.

• Acima de X produtos, troca tabela: Esta configuração permitirá que o usuário configure o sistema para trocar de tabela de preço automaticamente quando a venda atingir uma quantidade de produtos X, conforme mostra a imagem abaixo:

| Consulta       |                | Principal      | <u> </u> |   |
|----------------|----------------|----------------|----------|---|
| Codigo:        |                | 2              |          |   |
| Empresa:       | 1 💽            | EMPRESA TES    | STE LTDA |   |
| Tipo:          | Acima de X pro | dutos, troca t | tabela   | • |
| Periodo:       | 23/08/2016     | a 23/09/2      | 2016     |   |
|                |                |                |          |   |
| Produto:       | 108 🔾          | CADERNO TE     | ESTE 1   |   |
| Tabela Origem: | 7 💽            | VAREJO         |          |   |
| abela Destino: | 3 🔍            | ATACADO        |          |   |
|                | 10.00          |                |          |   |

É importante ressaltar que caso não seja indicado um produto, a configuração será válida para todos os produtos cadastrados.

• **Percentual de desconto:** Esta configuração permitirá que o usuário conceda uma porcentagem de desconto para o produto escolhido, caso necessário defina o horário e dia em que o sistema irá validar o desconto, conforme exemplo abaixo:

| Cadastro de Descontos × |                                                           |  |  |  |
|-------------------------|-----------------------------------------------------------|--|--|--|
| Novo [F2]               | Editar [F3] Excluir Gravar [F10] Cancelar [F9]            |  |  |  |
| Consulta                | Principal                                                 |  |  |  |
| Codigo                  | 2601 Status: Ativo 🗸                                      |  |  |  |
| Promocao                |                                                           |  |  |  |
| Empresa                 | 1 S NOME DA EMPRESA                                       |  |  |  |
| Periodo                 | 30/11/2017 a 30/11/2017                                   |  |  |  |
| Тіро                    | Percentual de Desconto                                    |  |  |  |
| Produto 1               | 125201 🙀 KIT KAT                                          |  |  |  |
| 📕 Utiliza Descon        | nto Semanal                                               |  |  |  |
| Desconto Semar          | nal<br>Segunda 🗹 Terca 🖉 Quarta 💆 Quinta 🗖 Sexta 🔲 Sábado |  |  |  |
|                         |                                                           |  |  |  |
| Horario:                |                                                           |  |  |  |
| Desconto                | 13,00000 %                                                |  |  |  |
|                         |                                                           |  |  |  |
|                         |                                                           |  |  |  |
|                         |                                                           |  |  |  |
|                         |                                                           |  |  |  |

• Acima de X variedades de produto, troca a tabela: Esta configuração permitirá que o usuário configure o sistema para trocar de tabela de preço automaticamente quando a venda atingir uma variedade X de produtos, conforme mostra imagem abaixo:

| Cadastro de Descontos × |                                                  |  |  |  |
|-------------------------|--------------------------------------------------|--|--|--|
| Novo [F2]               | Editar [F3] Excluir Gravar [F10] Cancelar [F9]   |  |  |  |
| Consulta                | Principal                                        |  |  |  |
| Codigo                  | 1801 Status: Ativo 🗸                             |  |  |  |
| Promocao                |                                                  |  |  |  |
| Empresa                 | 1 NOME DA EMPRESA                                |  |  |  |
| Periodo                 | 24/11/2017 a 24/11/2017                          |  |  |  |
| Tipo                    | Acima de X variedades de produto, troca a tabela |  |  |  |
| an an an an an          |                                                  |  |  |  |
| Tabela Destino          | 1 💊 TABELA                                       |  |  |  |
| Quantidade              | 10                                               |  |  |  |
|                         |                                                  |  |  |  |
|                         |                                                  |  |  |  |
|                         |                                                  |  |  |  |
|                         |                                                  |  |  |  |
|                         |                                                  |  |  |  |
|                         |                                                  |  |  |  |
|                         |                                                  |  |  |  |

• Acima de X quantidade total de produtos, troca a tabela: Esta configuração permitirá que o usuário configure o sistema para trocar de tabela de preço automaticamente quando a venda atingir uma quantidade total X de produtos, conforme mostra imagem abaixo:

| Cadastro de Descontos ×      |                                                             |  |  |
|------------------------------|-------------------------------------------------------------|--|--|
| Novo [F2]                    | Editar [F3] Excluir Gravar [F10] Cancelar [F9]              |  |  |
| Consulta                     | Principal                                                   |  |  |
| Codigo                       | 0 Status: Ativo                                             |  |  |
| Promocao                     |                                                             |  |  |
| Empresa                      | 1 NOME DA EMPRESA                                           |  |  |
| Periodo                      | 24/11/2017 a 24/11/2017                                     |  |  |
| Тіро                         | Acima de X quantidade total de produtos, troca a tabela 🛛 🗸 |  |  |
| Tabela Destino<br>Quantidade | 501 TABELA X6<br>6                                          |  |  |

• Valor de desconto: Esta configuração permitirá que o usuário atribua um desconto em valor monetário no total do produto indicado, conforme mostra o exemplo abaixo:

| Cadastro de Descontos ×                                                                    |                                                                                                    |  |  |  |
|--------------------------------------------------------------------------------------------|----------------------------------------------------------------------------------------------------|--|--|--|
| Novo [F2]                                                                                  | Editar [F3] Excluir Gravar [F10] Cancelar [F9]                                                          |  |  |  |
| Consulta                                                                                   | Principal                                                                                               |  |  |  |
| Codigo                                                                                     | 1801 Status: Ativo                                                                                      |  |  |  |
| Promocao                                                                                   |                                                                                                    |  |  |  |
| Empresa                                                                                    | 1 NOME DA EMPRESA                                                                                       |  |  |  |
| Periodo                                                                                    | 24/11/2017 a 24/11/2017                                                                                 |  |  |  |
| Тіро                                                                                       | Valor de Desconto V                                                                                     |  |  |  |
| Produto 1<br>Utiliza Descon<br>Desconto Seman<br>Domingo 1<br>Horario: 00:00<br>Desconto 1 | 22701 PRODUTO ACABADO<br>to Semanal<br>sal<br>Segunda Terça Quarta Quinta Sexta Sábado<br>00 a 00:00:00 |  |  |  |

• Acima de X valor do pedido, altera a tabela de preço: Esta configuração permitirá que o usuário configure o sistema para trocar de tabela de preço automaticamente quando o pedido de venda atingir um valor X, conforme mostra imagem abaixo:

| Novo [F2]          | Editar [F3] Excluir Gravar [F10] Cancelar [F9] |  |  |  |
|--------------------|------------------------------------------------|--|--|--|
| Consulta Principal |                                                |  |  |  |
| Codigo             | 0 Status: Ativo 🗸                              |  |  |  |
| Promocao           |                                                |  |  |  |
| Empresa            | 1 S EMPRESA TESTE LTDA                         |  |  |  |
| Periodo            | a                                              |  |  |  |
| Tipo               | Acima de X valor do pedido, troca a tabela 🗸 🗸 |  |  |  |
| Valor do Pedido    | 100,00                                         |  |  |  |
| Tabela Origem      | 3 TESTE 1                                      |  |  |  |
| Tabela Destino     | 4 TESTE 2                                      |  |  |  |

• **Percentual de desconto por tabela de preço:** Esta opção permitira que o usuário defina uma porcentagem de desconto para um determinado produto de acordo com a tabela de preço vinculada ao mesmo, conforme mostra exemplo abaixo:

| Cadastro de Descontos ×                                                          |                                                |  |  |  |  |
|----------------------------------------------------------------------------------|------------------------------------------------|--|--|--|--|
| Novo [F2]                                                                        | Editar [F3] Excluir Gravar [F10] Cancelar [F9] |  |  |  |  |
| Consulta Princ                                                                   | Consulta Principal                             |  |  |  |  |
| Codigo                                                                           | 1 Status Ativo V Data Cadastro                 |  |  |  |  |
| Promocao                                                                         |                                                |  |  |  |  |
| Empresa                                                                          | 1 S EMPRESA TESTE LTDA                         |  |  |  |  |
| Periodo                                                                          | 23/08/2016 a 23/09/2016                        |  |  |  |  |
| Тіро                                                                             | Percentual de Desconto por Tabela de Preço 🗸   |  |  |  |  |
| Produto<br>Tabela Preco                                                          | 108 CADERNO TESTE 1<br>3 ATACADO               |  |  |  |  |
| 📕 Utiliza Desconto                                                               | Semanal                                        |  |  |  |  |
| Desconto Semanal<br>Domingo 🔳 Segunda 📕 Terça 📕 Quarta 📕 Quinta 📕 Sexta 📕 Sábado |                                                |  |  |  |  |
| Horario:                                                                         | a                                              |  |  |  |  |
| Desconto 20                                                                      | ,00000 % Calcular                              |  |  |  |  |

×

• Leve X pague Y por grade de produtos: Esta configuração permitirá que o usuário defina uma certa quantidade de produtos da grade X que o cliente pode comprar pagando o valor de apenas uma quantidade Y, conforme mostra a imagem abaixo:

| Cadastro de Descontos × |                                                    |  |  |  |  |
|-------------------------|----------------------------------------------------|--|--|--|--|
| Novo [F2]               | Editar [F3] Excluir Gravar [F10] Cancelar [F9]     |  |  |  |  |
| Consulta Principal      |                                                    |  |  |  |  |
| Codigo                  | 0 Status Ativo V Data Cadastro 31/10/2018 11:58:37 |  |  |  |  |
| Promocao                |                                                    |  |  |  |  |
| Empresa                 | 1 G EMPRESA TESTE LTDA                             |  |  |  |  |
| Periodo                 | a                                                  |  |  |  |  |
| Тіро                    | Leve X pague Y - Por grade de produtos             |  |  |  |  |
| Produto Grade           | 6 G CAMISETA FEMININA                              |  |  |  |  |
| Leve                    | 3,00 Pague 2,00                                    |  |  |  |  |
|                         |                                                    |  |  |  |  |

Após definir as configurações clique em *F10 Gravar* para validar o procedimento;